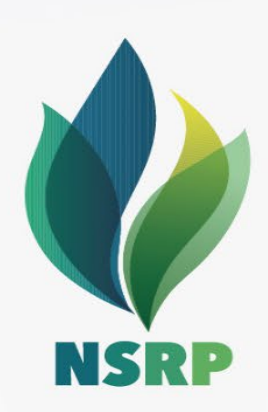

# **User guide** Registration Process

CÔNG TY TNHH LỌC HÓA DẦU NGHI SƠN NGHI SON REFINERY & PETROCHEMICAL LIMITED LIABILITY COMPANY

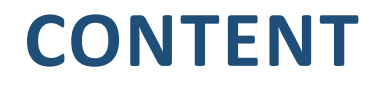

#### 1. Overview

2. Self-registration

3. Receive invitation email from NSRP

#### a. General Introduce

- At NSRP, we are transitioning to the SAP Ariba platform to manage our supplier and procurement management processes.
- Suppliers need to complete registration process in SAP Ariba before participating in NSRP's procurement events.
- Suppliers do not yet have any business connection with NSRP can actively send self-registration request to NSRP.
- Suppliers already have partner relationship with NSRP will receive invitation email from NSRP to register.
- There is no subscription fee to get on board with SAP Ariba.

### b. Overview of NSRP Registration process

• New Supplier does not have business connection with NSRP

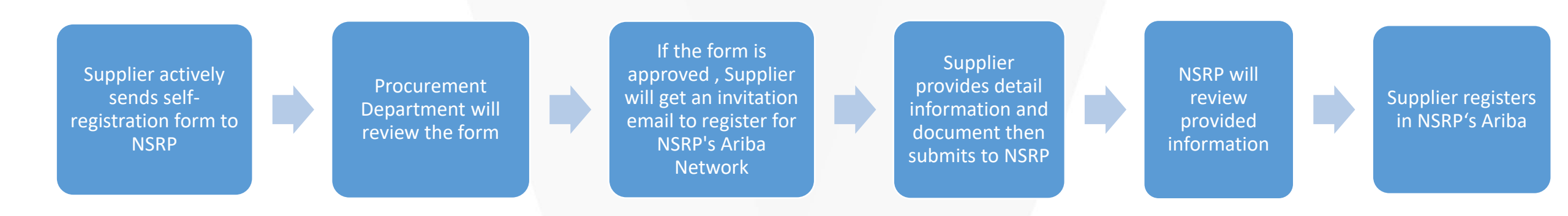

• Suppliers already have partner relationship with NSRP

Supplier receives invitation email from NSRP to register for NSRPs' Ariba Network

Supplier provides detail information and document then submit to NSRP

NSRP will review provided information

Supplier registers in NSRP's Ariba

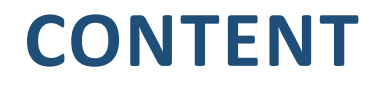

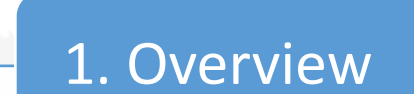

3. Receive invitation email from NSRP

- Supplier access NSRP's website and click button 2 as picture to access self-registration form.
- Or supplier clicks the link <u>here</u> for direct access.

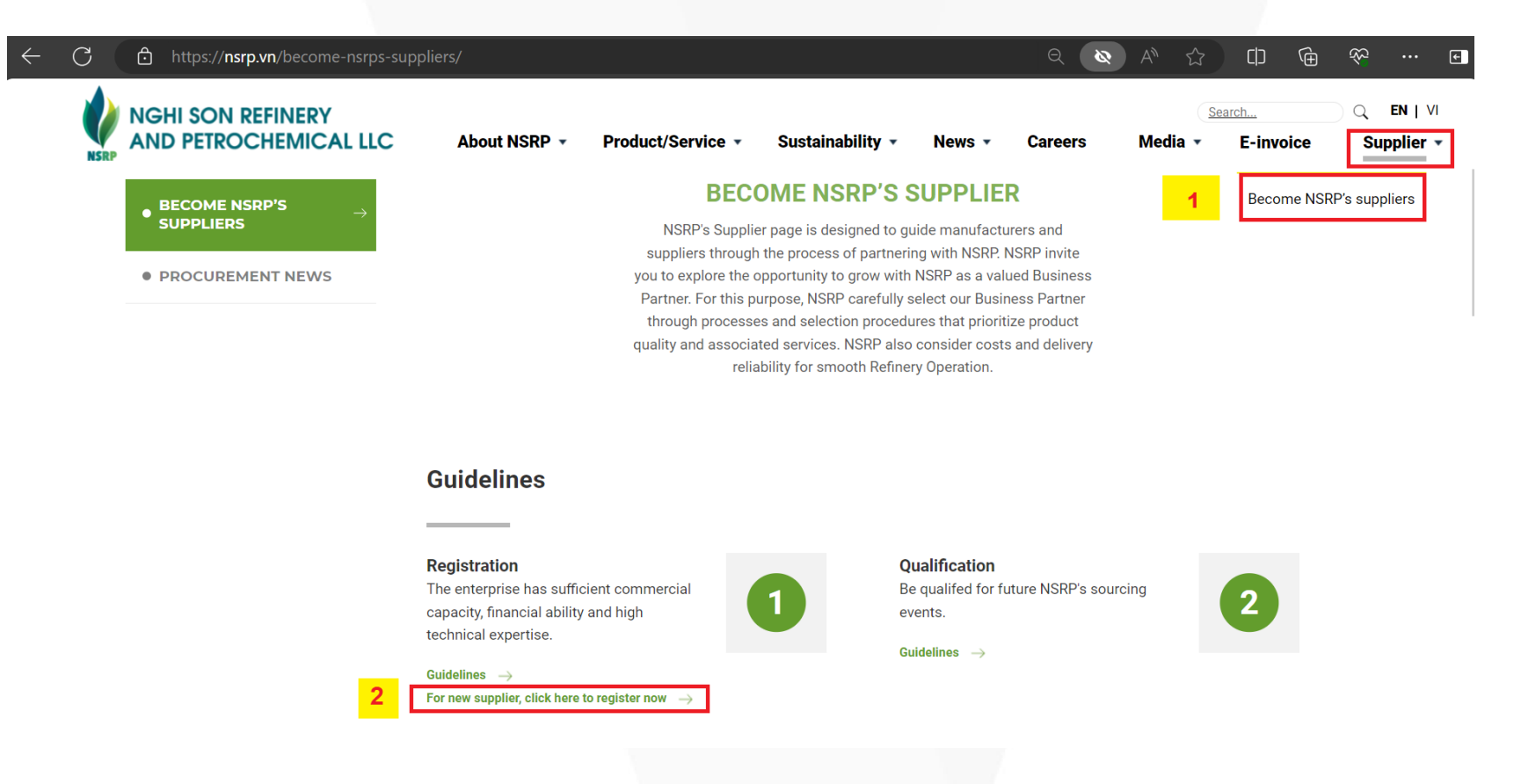

• Supplier will be redirected to SAP Ariba's introduce page to verify identification.

#### Introduce yourself!

Verify yourself before proceeding to the supplier request questionnaire where this customer asks you to provide information about yourself

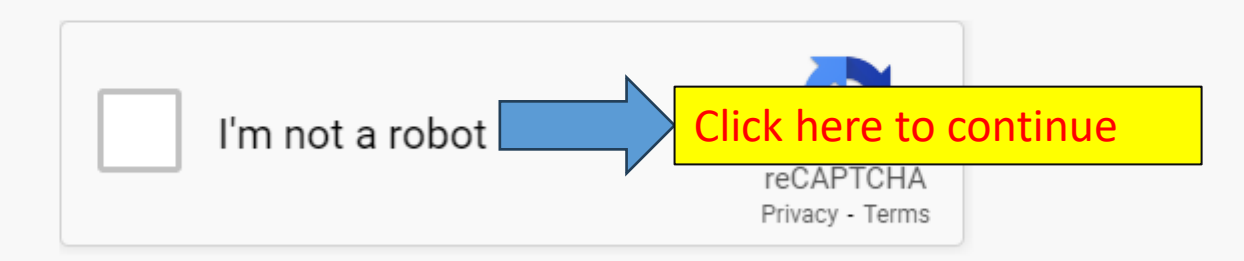

• After verify step, supplier provide company information. Question mark with icon \* is required.

| 1 General Supplier Information (Thông tin chung)                                                                     |                   |
|----------------------------------------------------------------------------------------------------|-------------------|
| 1.1 Company Name (Tên công ty) *                                                                                     | Company AAA       |
| <ul><li>1.2 Please input your company website (if any)</li><li>(Địa chỉ trang web ( nêu có))</li></ul>               |                   |
| <ul> <li>1.3 Please attach Company Profile (Vui lòng đính kèm hô sơ công ty.) *</li> <li>&gt; Comments(0)</li> </ul> | Upload Attachment |
| 1.4 Company business license (Vui lòng đính kèm<br>đăng ký kinh doanh.) *                                            | Upload Attachment |
| > Comments(0)                                                                                                    |                   |

• Fulfill Company legal representative

✓ 1.5 Company Legal representative or Contact Point (Người đại diện pháp luật hoặc đầu môi liên hệ)

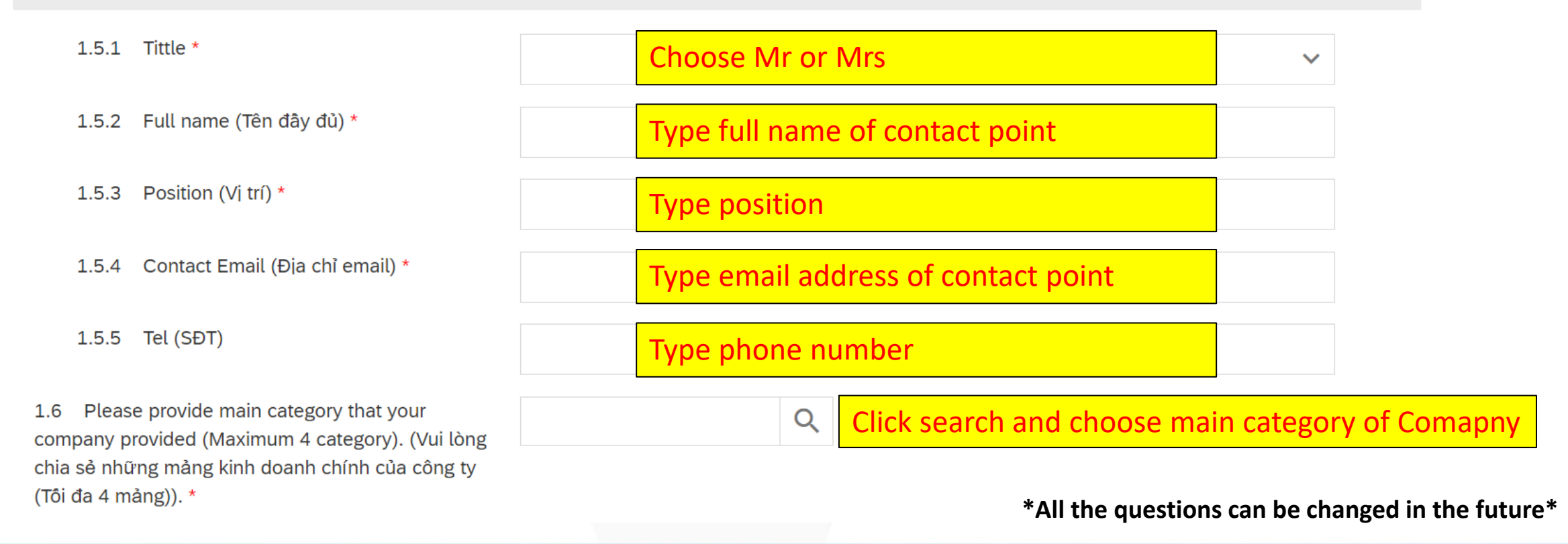

#### • Fulfill information

Choose yes/no, if yes please upload 1.7 Does your company have branches or Yes O No ()representative offices? (Công ty có chi nhánh hoặc evidence in the next question văn phòng đại diện không?) \* > Comments(0) Choose yes/no, if yes please upload () Yes 1.9 Does your company have valid Authorization ()No letters from OEM (if any)? (Công ty có thư ủy quyền evidence in the next question còn hiệu lực từ nhà sản xuất không?) \* > Comments(0) Choose yes/no 1.11 Do you have any civil, legal, contractual or  $\bigcirc$ Yes () No commercial and private relationship with any Member, any Related Party of a Member, or NSRP's Personnel? (Phía công ty có quan hệ về mặt luật pháp, hợp đồng, thương mại hoặc cá nhân với bất cứ thành viên của NSRP hoặc mối quan hệ với thành viên thuộc 04 chủ sở hữu của NSRP hay không?) \* Download this form before declaring @ 106 kb SUPPLIER'S RELATIONSHIP DECLAR... and uploading in step 1.12 1.12 Please download declaration form and **Upload declare form Upload Attachment** declare, then attach it here. (Vui lòng tải đơn kê khai, điền thông tin và đính kèm tại đây.) \*

#### 11

\*All the questions can be changed in the future\*

#### • Fulfill Quality and HSE information

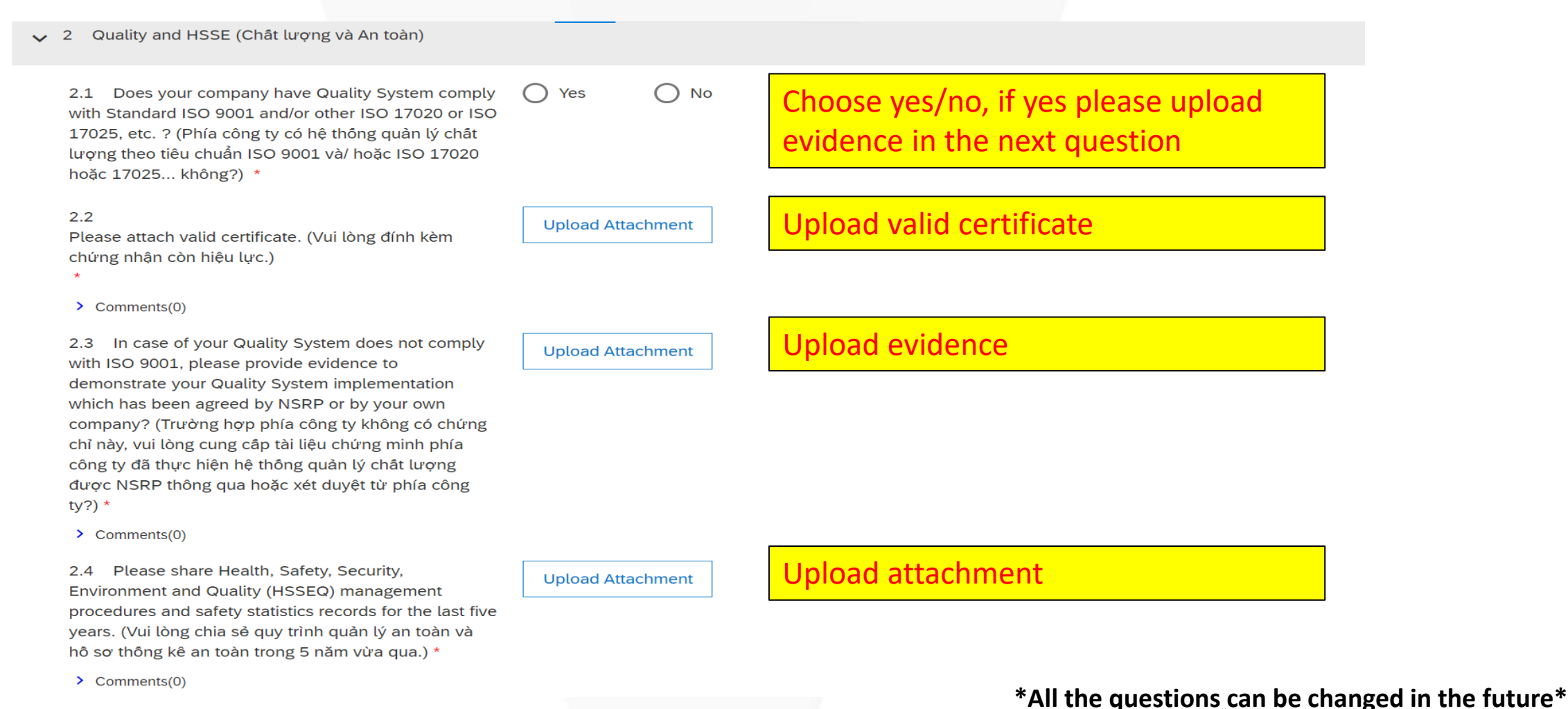

• Fulfill Finance and HSE information

3 Finance (Tài chính) 3.1 Could you please share financial statement of Yes O No Choose yes/no continuously 3 years audited by a 3rd party or the internal financial statements in last 3 years with related authority approval? (Phía công ty có thể chia sẻ báo cáo tài chính trong 3 năm liên tiếp, báo cáo được kiểm toán nội bộ hoặc kiểm toán bởi bên thứ 3 với đầy đủ chữ ký của những người liên quan không?) \* > Comments(0) ✓ 4 For OEM only (Dành cho OEM) Yes 4.1 Do you have any agents working on behalf of O No Choose yes/no you in Vietnam? If yes, please attach authorization letter or evidence in the comments and attachments. (Công ty có đại điện nào ở Việt Nam không? Vui lòng đính kèm thư ủy quyền hoặc tài liệu liên quan.) > Comments(0) **Click Submit** Submit Cancel

\*All the questions can be changed in the future\*

• After submitting, system will notify that the request form has been sent to NSRP for reviewing.

#### Your request for registration as a supplier with NSRP Procurement is complete.

The NSRP Procurement supplier management team will review your request details and make a decision on your request. Decision will be sent to your email at companyaaa632@gmail.com

GU

- Supplier also receive confirmation email from SAP Ariba. If supplier have any question, please contact NSRP Ariba Support Center.
- If the request is approved, supplier will receive invitation email from NSRP to provide more detail information. Please follow section 3 for further steps.

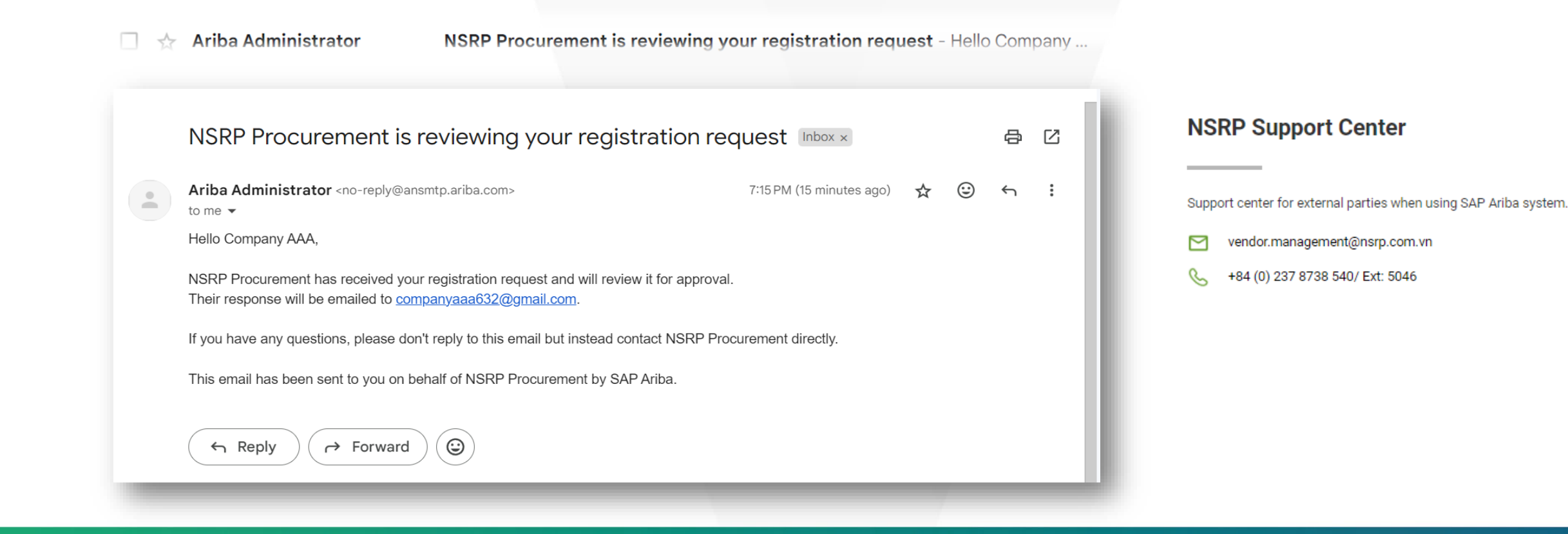

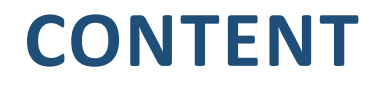

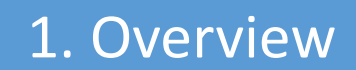

**3.** Receive invitation email from NSRP

#### Receive invitation email from NSRP

Invitation: Register to become a supplier with NSRP Procurement - TEST - R. 9:51AM

SAP Ariba 🎊

Register as a supplier with NSRP Procurement - TEST

Hello!

has invited you to register to become a supplier with NSRP Procurement - TEST. Start by creating an account with Ariba Network. It's free.

NSRP Procurement - TEST uses Ariba Network to manage its sourcing and procurement activities and to collaborate with suppliers. If Company Test 12399 already has an account with Ariba Network, sign in with your username and password.

Click Here to create account now Click on "Click here to continue"

- Log in to system in the case you already have account, if not click on Sign up
- In the case, you forget password so continue to click log in and choose forgot Password

| Ariba Proposals and Questionnaires                                                                                                    | w)                                                                                                    |                                                              |
|----------------------------------------------------------------------------------------------------|----------------------------------------------------------------------------------------------------|--------------------------------------------------------------|
| Welcome, Nguyen Van AB Trai                                                                                                    | n                                                                                                    |                                                              |
| Have a question? Click here to see a Qui                                                                                                    | ck Start guide.                                                                                                    |                                                              |
| Sign up as a supplier with NSRP Procurement of NSRP Procurement - TEST uses SAP Ariba to r<br>Create an SAP Ariba supplier account and mar<br>Already have an account?                                                                                                    | TEST on SAP Ariba.<br>nanage procurement activities.<br>nage your response to procurement activities required by NSRP Procurement<br>Click on login/Sign up to continue | - TEST. Sign up                                              |
| About SAP Business Network The SAP Business Network is your entryway of which Ariba solution your customers are Respond more efficiently to your cus Work more quickly with your custom Strengthen your relationships with cu Review pending sourcing events for Apply your Company Profile across 5 | Username:*                                                                                                    | Ir customer relationships and supplier activities regardless |
| Apply your Company Profile across  Moving to the SAP Business Network allow:                                                                                                    | Forgot Username Forgot Password Click on Forgot P                                                                                                    | assword                                                      |

• After login, supplier access main dashboard. Scan for supplier registration questionnaire and click on Supplier Registration Questionnaire.

| Events                      |                  |            |               |                   |            |           |         |        |
|-----------------------------|------------------|------------|---------------|-------------------|------------|-----------|---------|--------|
| Title                       | ID               | End Time   | Ļ             | Event Type        | Par        | ticipated |         |        |
|                             |                  |            |               | No items          |            |           |         |        |
| Risk Asses                  | ssments          |            |               |                   |            |           |         |        |
| Title                       | I                | D          | End Time ↓    |                   | Event Type |           |         |        |
|                             |                  |            |               | No items          |            |           |         |        |
| Registratio                 | on Question      | nnaires    |               |                   |            |           |         |        |
| Title                       |                  |            | ID            | End Time ↓        | Commodity  | y Region  | ns s    | Status |
| <ul> <li>Status:</li> </ul> | Open (1)         |            |               | -                 |            |           |         |        |
| Supplier Reg                | gistration Quest | ionnaire   | Doc1081884014 | 5/17/2024 3:10 PM | (no value) | (no va    | ilue) I | nvited |
| Qualificati                 | on Questio       | nnaires    |               |                   |            |           |         |        |
| Title                       | ID               | End Time 🕴 | C             | ommodity          | Regions    |           | Status  |        |
|                             |                  |            |               | No items          |            |           |         |        |
| Questionn                   | naires           |            |               |                   |            |           |         |        |
| Title                       |                  |            | ID            | End Time ↓        | Commodity  | Regions   | Status  |        |
|                             |                  |            |               |                   |            |           |         |        |

This is dashboard navigation of Ariba, you can choose page or click choose Content to reply on the left

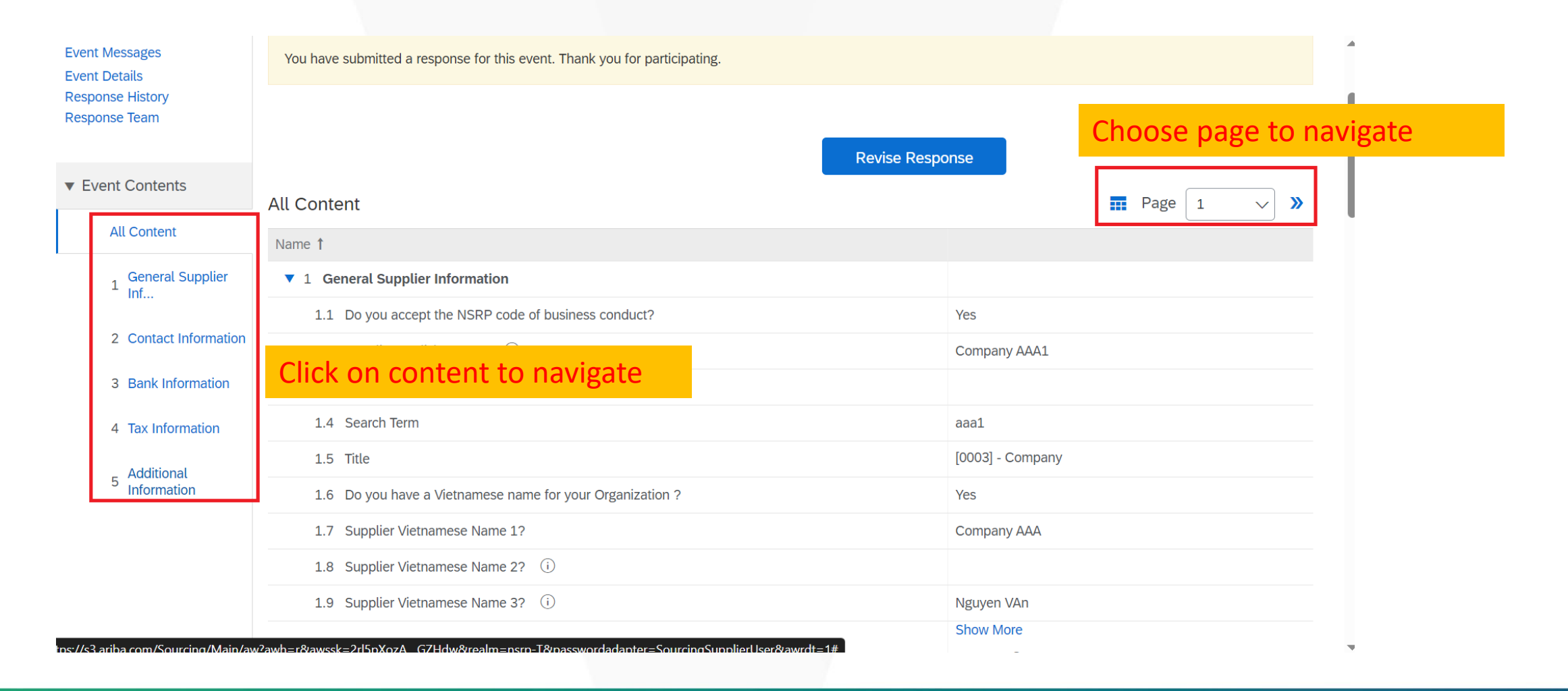

• Fulfill step by step from General Supplier Information to Additional Information

| Console                            | Doc1081884014 - Supplier                                  | Registration Questionnaire     | E Time remaining 29 days 23:26:03                           |
|------------------------------------|-----------------------------------------------------------|--------------------------------|-------------------------------------------------------------|
| Event Messages<br>Event Details    | General Supplier Information                              |                                | Time remaining is the the deadline to complete Registration |
| Response Team                      | Name 1                                                    |                                |                                                             |
|                                    | ▼ 1 General Supplier Information                          |                                |                                                             |
| <ul> <li>Event Contents</li> </ul> | 1.1 Do you accept the NSRP code of business conduct?      | * Unspecified V                |                                                             |
| All Content                        | 1.2 Supplier English name 1 (i)                           | * Company AAA1                 |                                                             |
| 1 General Supplier<br>Inf          | 1.3 Supplier English name 2 (i)                           |                                | "*" are require question to answer                          |
|                                    | 1.4 Search Term                                           | *                              |                                                             |
| 2 Contact Information              | 1.5 Title                                                 | * [0003] - Company 🗸           |                                                             |
| 3 Bank Information                 | 1.6 Do you have a Vietnamese name for your Organization ? | * Unspecified ~                |                                                             |
| 4 Tax Information                  | 1.8 Supplier Vietnamese (i)<br>Name 2?                    | (i) Is information to help sup | plier completing form                                       |
| 5 Additional<br>Information        | 1.9 Supplier Vietnamese (i)<br>Name 3?                    |                                |                                                             |

• Click submit and OK

|                                                       | Postat Coue.     100000     City:     Hanoi       Country/Region:     Viet Nam (VN)     Viet Nam (VN)     Image: State/Province/Region: |
|-------------------------------------------------------|----------------------------------------------------------------------------------------------------|
| 1.11 Internet homepage address                        |                                                                                                    |
| 1.12 Ext. manufacturer                                |                                                                                                    |
| 1.13 Planned Deliv. Time                              | * 0                                                                                                    |
| 1.14 Country code (main and mobile telephone numbers) | * Unspecified ~                                                                                                    |
| 1.15 Main Telephone Number                            | * Submit this response?                                                                                                    |
| 1.16 Mobile Telephone Number                          | * Click OK to submit.                                                                                                    |
| 1.17 Fax Number<br>(*) indicate                       | submit Entire Response to continue tes a required or Cancel                                                                             |
| Submit Entire Response                                | Nve draft     Compose Message     Excel Import       Save draft     Compose Message                                                     |

• Supplier will get approved email after NSRP complete reviewing. When supplier receive this email, the registration process is completed.

Approved: Supplier registration with NSRP Procurement - TEST 💷 🖉 🖄

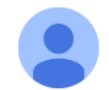

Ariba Administrator <no-reply@ansmtp.ariba.com>

4:15 PM (O minutes ago) 🕁 🙂 🕤 :

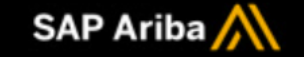

Registration with NSRP Procurement - TEST.

Congratulations! NSRP Procurement - TEST has approved your supplier registration. Company AAA1 has now been included in the supplier database of NSRP Procurement - TEST.

You will be notified when next steps of the supplier onboarding process require your attention.

• In the case NSRP request more information/update, supplier need to check and complete it.

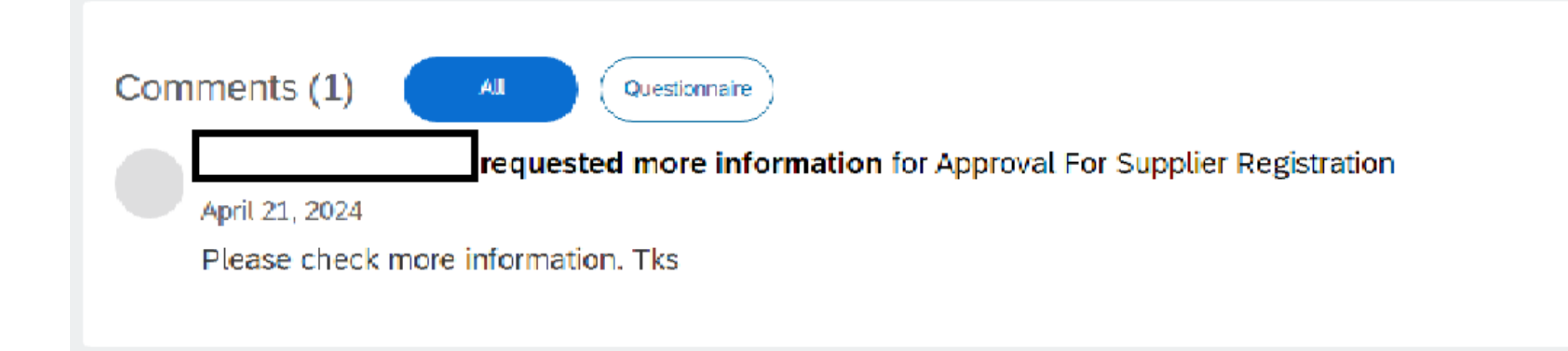

• If suppliers need to update the information after registered successfully, they can access their Ariba account and click on Revise Response in the Registration part

| Jump to Navigation Jun             | mp to Content Test Site                                                    |                  |
|------------------------------------|----------------------------------------------------------------------------|------------------|
| < 👲                                |                                                                            | Q 🖄 🖶 🖻 💿 NO     |
| Acting as: Nguyen Van A A          | ka                                                                         | Stop             |
| Console                            |                                                                            |                  |
| Event Messages<br>Event Details    | You have submitted a response for this event. Thank you for participating. |                  |
| Response History<br>Response Team  | Revise Resp                                                                | onse             |
| <ul> <li>Event Contents</li> </ul> | All Content                                                                | Page 1 V         |
| All Content                        | Name 1                                                                     |                  |
| 1 General Supplier                 | ▼ 1 General Supplier Information                                           |                  |
|                                    | 1.1 Do you accept the NSRP code of business conduct?                       | Yes              |
| 2 Contact Information              | 1.2 Supplier English name 1 (i)                                            | Company AAA1     |
| 3 Bank Information                 | 1.3 Supplier English name 2 (i)                                            |                  |
| 4 Tax Information                  | 1.4 Search Term                                                            | aaal             |
|                                    | 1.5 Title                                                                  | [0003] - Company |

• Revise information

| Console Doc1081884014 - Supplier Registration Questionnaire |                                                           | D Time remaining 29 days 23:26:03 |                         |  |
|-------------------------------------------------------------|-----------------------------------------------------------|-----------------------------------|-------------------------|--|
| Event Messages<br>Event Details                             | General Supplier Information                              |                                   | (Section 1 of 5) Next » |  |
| Response History<br>Response Team                           | Name 1                                                    |                                   |                         |  |
|                                                             | I General Supplier Information                            |                                   | Update answer           |  |
| ▼ Event Contents                                            | 1.1 Do you accept the NSRP code of business conduct?      | * Unspecified ~                   |                         |  |
| All Content                                                 | 1.2 Supplier English name 1 (i)                           | * Company AAA1                    |                         |  |
| General Supplier                                            | 1.3 Supplier English name 2 (i)                           |                                   |                         |  |
| 2. Contact Information                                      | 1.4 Search Term                                           | *                                 |                         |  |
| 2 Contact information                                       | 1.5 Title                                                 | * [0003] - Company 🗸              |                         |  |
| 3 Bank Information                                          | 1.6 Do you have a Vietnamese name for your Organization ? | * Unspecified ~                   |                         |  |
| 4 Tax Information                                           | 1.8 Supplier Vietnamese (j)<br>Name 2?                    |                                   |                         |  |
| 5 Additional<br>Information                                 | 1.9 Supplier Vietnamese (i)<br>Name 3?                    |                                   |                         |  |

• Click submit Entire response and OK

|                                                       | Country/Region: Viet Nam (VN)          | alue) 🗸 🤅 |
|-------------------------------------------------------|----------------------------------------|-----------|
| 1.11 Internet homepage address                        |                                        |           |
| 1.12 Ext. manufacturer                                |                                        |           |
| 1.13 Planned Deliv. Time                              | * 0                                    |           |
| 1.14 Country code (main and mobile telephone numbers) | * Unspecified V                        |           |
| 1.15 Main Telephone Number                            | *                                      |           |
| 1.16 Mobile Telephone Number                          | *                                      |           |
| 1.17 Fax Number                                       | Click submit Entire Response to contin | ue        |
| (*) indicates a requir                                |                                        |           |
|                                                       |                                        |           |

|            | ✓ Submit this response?    |
|------------|----------------------------|
| tes a requ | Click OK to submit.        |
|            | Save draft Compose Message |

#### • Do I have to create a SAP Ariba account to work with NSRP?

Yes. Supplier have to create an SAP Ariba account and register to NSRP's SAP Ariba Network.

• Why I can not see any email from NSRP s' Ariba system ?

Please check your contact point email and your mail junk box.

• What I need to do if I forget my account, password?

All of issue related to Ariba's account will be handled by SAP. Please follow below picture to access SAP Ariba Help Center.

| Supplier.aw/109573055/aw?awh=r&awssk=uYibnw.&&dard=1                 |                                                                                                    |                                 | SAP Help Center Contact us                                                                                                    |                                      |                   |                                |
|----------------------------------------------------------------------|----------------------------------------------------------------------------------------------------|---------------------------------|----------------------------------------------------------------------------------------------------|--------------------------------------|-------------------|--------------------------------|
| SAP Business Network -                                               |                                                                                                    | × Help Topics                   | Home Learning Contact us                                                                                                    |                                      |                   |                                |
|                                                                      |                                                                                                    | Search Help Topics              | 1. Log in to your account.                                                                                                    |                                      |                   |                                |
| Supplier sign-in                                                     | Celebrating our suppliers' journey with SAP                                                                                              | Support                         | By logging in to your account, you get access to personalized content and topics to get the right support,<br>2. If you're unable to log in, tell us what you need help with. | rom the right team, at the right tim | le.               |                                |
|                                                                      | At Transformation Continuum, they are                                                                                                    | Why was my session terminated f |                                                                                                    | - 9                                  | 0                 |                                |
| Username                                                             | committed to staying at the forefront of<br>innovation and finding ways to streamline their<br>operations to better serve their clients. | How long can I be logged in?    |                                                                                                    | 27                                   |                   | (?)                            |
| Next                                                                 |                                                                                                    |                                 |                                                                                                    | Register on SAP Business<br>Network  | Reset my password | Forgot username                |
| Forgot username                                                      | Learn More                                                                                                    |                                 |                                                                                                    |                                      |                   | (×                             |
| New to SAP Business Network?<br>Register Now or Learn more           |                                                                                                    |                                 |                                                                                                    | Unsubscribe                          | Privacy request   | Update integration certificate |
|                                                                      | • • • •                                                                                                    |                                 |                                                                                                    |                                      |                   |                                |
|                                                                      |                                                                                                    |                                 |                                                                                                    |                                      |                   |                                |
| Supported browsers and plugins                                       |                                                                                                    |                                 |                                                                                                    |                                      |                   |                                |
| SAPY © 2022 SAP SE or an SAP attillate company. All rights reserved. | Privacy Statement Security Disclosure Terms of Use                                                                                       |                                 |                                                                                                    |                                      |                   |                                |

# Thanks!